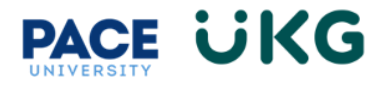

## How to Submit a Change Request for a Salary Employee:

This training document is intended to provide instruction on how to submit a change request to add a punch in, add a punch out, modify a punch, cancel time off or change a cost center (aka department) on your timecard.

Login into UKG Ready by going to the Pace Portal and clicking on the UKG Ready button under the staff tab.

- 1. Click on the **Current Timesheet** link in the Timesheet menu.
- 2. Click on the **Change Request** button in the upper right to start the process.

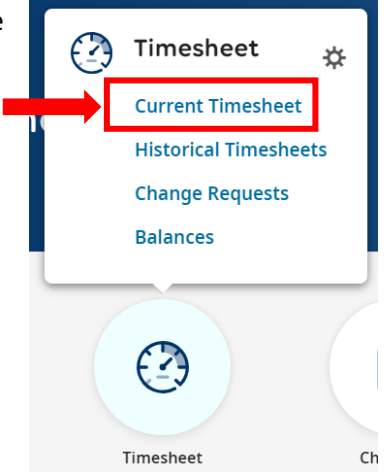

1

- 3. Select the Change Request type. Below is an explanation of each option:
  - a. Cancel Time Off: select this if you are cancelling your scheduled and approved time off.
  - b. Modify Time Off: select this if you need to change the date of your time off request.

| Change Request                     | Х      |
|------------------------------------|--------|
| Change Type *                      |        |
| Cancel Time Off<br>Modify Time Off | Cancel |

- Click on the date that you would like to cancel or modify in the popup window. Please note, only dates that have time off scheduled will appear linked and in blue.
- Click on the check box to select the amount of time off you would like to request.

| C | hang | e Request                                           |                      | × |
|---|------|-----------------------------------------------------|----------------------|---|
|   | TUE  | Dec 19                                              | 0.00 hrs             | • |
|   | WED  | Dec 20                                              | 0.00 hrs             |   |
|   | THU  | Dec 21                                              | 0.00 hrs             |   |
|   |      |                                                     |                      |   |
|   | FRI  | Dec 22                                              | 7.00 hrs             |   |
| • | FRI  | Dec 22<br>(7.00 hrs)<br>Time Off Vacation           | 7.00 hrs             |   |
| • | FRI  | Dec 22<br>(7.00 hrs)<br>Time Off Vacation<br>Dec 23 | 7.00 hrs<br>0.00 hrs |   |

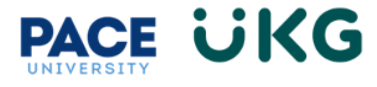

6. Scroll towards the bottom and enter a comment that will be sent to your manager for their review.

| THU       Dec 28       0.00 hrs         FRI       Dec 29       0.00 hrs         SAT       Dec 30       0.00 hrs         SUN       Dec 31       0.00 hrs         comment       I would like to cancel my time off. Thank you! | hang                                                      | e Request |          | ×     |  |  |
|----------------------------------------------------------------------------------------------------|-----------------------------------------------------------|-----------|----------|-------|--|--|
| FRIDec 290.00 hrsSATDec 300.00 hrsSUNDec 310.00 hrs                                                                                                    | THU                                                       | Dec 28    | 0.00 hrs | •     |  |  |
| SAT       Dec 30       0.00 hrs         SUN       Dec 31       0.00 hrs                                                                                                    | FRI                                                       | Dec 29    | 0.00 hrs |       |  |  |
| SUN Dec 31 0.00 hrs Comment I would like to cancel my time off. Thank you!                                                                                                    | SAT                                                       | Dec 30    | 0.00 hrs |       |  |  |
| Comment<br>I would like to cancel my time off. Thank you!                                                                                                    | SUN                                                       | Dec 31    | 0.00 hrs |       |  |  |
|                                                                                                    | Comment<br>I would like to cancel my time off. Thank you! |           |          |       |  |  |
|                                                                                                    |                                                           |           |          | eai ▼ |  |  |

7. Then click the **Submit Changes** button. Please note this request will be routed to your manager for their review and approval. Upon their approval it will update your timecard with the change. The below example shows the vacation time is no longer appearing on December 22<sup>nd</sup>.

| Time Off | Cost Center                         | WED Dec 20 | THU Dec 21 | FRI Dec 22 |
|----------|-------------------------------------|------------|------------|------------|
|          |                                     |            |            |            |
| Vacation | PLV/AA0000/AS0000/AS0245/196699     |            |            |            |
|          | PLV/AA0000/AS0000/AS0245/196699 🛞 🔣 |            |            |            |
|          |                                     | 0.00       | 0.00       | 0.00       |
|          | 4                                   |            |            |            |